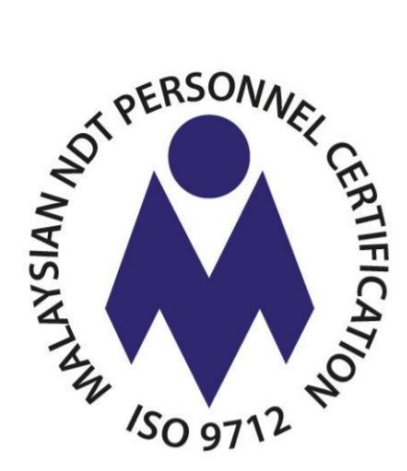

# e-NDT

## **User Registration & Exam Application**

**User Guide** 

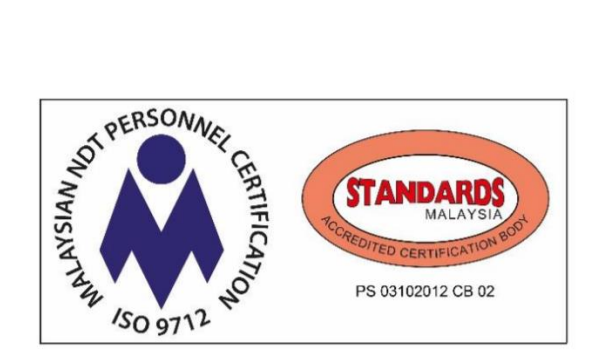

8<sup>th</sup> NOVEMBER 2019

## **Table of Contents**

| 1.  | ονι  | ERVIEW OF ENDT SYSTEM                  | 5  |
|-----|------|----------------------------------------|----|
| 2.  | USE  | ER REGISTRATION AND EXAM APPLICATION   | 6  |
| 2.  | .1   | SIGN-UP                                | 6  |
| 2.  | .2   | LOGIN                                  | 7  |
| 2.  | .3   | EXAM APPLICATION                       | 11 |
| 3.  | EX   | AM APPLICATION APPROVAL                | 19 |
| 3.  | .1   | APPROVAL BY PUSAT BERTAULIAH           | 19 |
| 3.  | .2   | APPROVAL BY JPK (PAYMENT VERIFICATION) | 22 |
| Tab | le 1 | : Acronyms & Abbreviation Used         | 4  |

## **Target Audience**

This user guide is intended for the following audience:

- 1. Non-Destructive Testing (NDT) Candidate who will be using eNDT system to Register and apply for NDT Examination.
- 2. Pusat Bertauliah (PB) Officer who will be using eNDT system to approve NDT Examination application and view exam sessions and exam results
- 3. JPK and Telekom Applied Business (TAB) system development team who will be assisting users and monitoring the performance of the system during Pilot Run.

#### Acronyms & Abbreviations Used

| Abbreviation | Description                      |
|--------------|----------------------------------|
| NDT          | Non-Destructive Testing          |
| JPK          | Jabatan Pembangunan Kemahiran    |
| PB           | Pusat Bertauliah                 |
| ТАВ          | Telekom Applied Business Sdn Bhd |

## 1. OVERVIEW OF ENDT SYSTEM

#### 1.1 Background

eNDT system is developed to provide an end-to-end online management for Non-Destructive Testing management covering many areas such as:

- I. Dashboard
  - a. Customised View of Relevant Info (Authority-based)
  - b. Personalised Records of Current Activity (Authority-based)
- II. Candidate Management
  - a. Pre-Training
  - b. Examination (Apply Exam, My Application, Exam Result)
  - c. Center Approval (Exam Registration)
  - d. Exam Management (Exam Approval & Batch Payment)
  - e. Certificate (Apply Certificate, All Certificates, Supervisor)
  - f. User Account (Profile, My Session)
  - g. Activity Log (View Log)
- III. Online Course Management
  - a. Programme Management
  - b. Center Management (Pusat Bertauliah)
  - c. Paper Management
  - d. Competency Management
  - e. Question Management
  - f. Examination Management
  - g. Certification Management
  - h. Communication Management
- IV. Online Administration of NDT Management
  - a. Document Management
  - b. Specimen Management
  - c. Users Management
  - d. Roles and Permissions
  - e. Audit Trail
  - f. Finance
- V. Management of eNDT System Configuration
  - a. General eNDT System Settings
  - b. Application Rules
  - c. Certification
  - d. Content Editor
- VI. Online Reports
  - a. Exam Reports
  - b. Candidate Reports

## 2. USER REGISTRATION AND EXAM APPLICATION

#### 2.1 SIGN-UP

Prior to accessing eNDT system, first time user (NDT Candidate) is required to Sign-up at eNDT website. Please follow the steps demonstrated below:

- 2.1.1 Go to eNDT website and click Sign-up. URL is https://endt.skkm.gov.my/login
- **2.1.2** At "Sign Up" page, enter all details to create new user account. Details required are Email address, User name, Password and Confirm Password.

| More Th folder to the bases have been by the two of the two of two of the two of two of two o | Notes that the second second s | eNDT is an online system developed by the Department of<br>Skills Development Malaysia (OSD) in order to improve dali<br>and management in the Malaysian Skills Certification Syst<br>specifically for Nor-Destructive Testing (NDT) Programme. |
|----------------------------------------------------------------------------------------------------|----------------------------------------------------------------------------------------------------|----------------------------------------------------------------------------------------------------|
| Fmail or Usemame                                                                                                    |                                                                                                    | Further information                                                                                                    |
| Password                                                                                                    |                                                                                                    | No announcement for today !                                                                                                    |
| Remember me?     Forgotten Pos                                                                                                    | sword ?                                                                                                    | Contact us<br>Level 7-9, Block D4, Complex D,<br>Federal Government Administration Centre,<br>82530 Putrajaya.                                                                                                    |
| Login Keset                                                                                                    | )                                                                                                    | T: +603 88865400<br>E: endt@mohr.gov.my<br>W: https://www.dsd.gov.my                                                                                                    |
| Search Certificate ? Click here to s<br>Don't have an account yet ? Sign                                                                                                    | i Up                                                                                                    |                                                                                                    |
| Name Doc.                                                                                                    | ment                                                                                                    |                                                                                                    |
| National Skills Development Dow<br>(Fees and Charges)<br>Regulations 2018                                                                                                    | nload<br>Ł                                                                                                    |                                                                                                    |

**2.1.3** Tick checkbox that you are agree to Term and Condition. Click Sign Up button to confirm application.

| Distance of the second of the second       | eNDT is an online system developed by the Department of<br>Skills Development Malaysia (DSD) in order to improve<br>delivery and management in the Malaysian Skills<br>Certification System, specifically for Non-Destructive |
|--------------------------------------------|----------------------------------------------------------------------------------------------------|
| Sign Up                                    | Testing (NDT) Programme.                                                                                                    |
| Enter your details to create your account: | Ruther Information                                                                                                    |
| Fmail                                      | Forthcoming Exam Sessions                                                                                                    |
| Usemame                                    | No announcement for today !                                                                                                    |
| Password                                   | Contact us                                                                                                    |
| Confirm Password                           | Level 7-8, Block D4, Complex D,<br>Federal Government Administration Centre,                                                                                                    |
|                                            | 62530 Putrajaya.                                                                                                    |
| Agree the terms and conditions .           | E endt@mohr.gov.my<br>W: https://www.ded.gov.my                                                                                                    |
| Sign Up Cancel                             |                                                                                                    |
| Name Document                              |                                                                                                    |
|                                            |                                                                                                    |

#### 2.2 LOGIN

**2.2.1** Successful user account creation displayed. Login into system using valid username and password (as you have registered earlier). Click Log In button to proceed.

| Mayor Dit Settlate Re-Datation Fails Page<br>for Pagepert (not | und Vieweisen<br>Marine Feinbaumen Hallander<br>Jahren Feinbaumen Handerstein | Skills Development Malaysia (DSD) in order to improve<br>delivery and managament in the Malaysian Skills<br>Certification Systems, specifically for Non-Destructive<br>Testing (NDT) Programme.<br>Further information |
|----------------------------------------------------------------|-------------------------------------------------------------------------------|----------------------------------------------------------------------------------------------------|
|                                                                |                                                                               | Forthcoming Exom Session                                                                                                    |
| You account is created<br>successfully! Please confirm y       | your ×                                                                        | Online Payment for NDT Exam C                                                                                                    |
| ernar in order to log in.                                      |                                                                               | Exam Fee Payment Made Easier                                                                                                    |
| Email or Username                                              |                                                                               | For new NDT Candidate and those NDT Cert holders wh                                                                                                    |
| Password                                                       |                                                                               | plan to register for NDT examination, you are now able<br>to pay for the fee via our anline payment channel.<br>Eliminate those conventional hossle way whenever you                                                   |
| Remember me? Forgo                                             | tten Password ?                                                               | CON 12                                                                                                    |
|                                                                | iset                                                                          | Contact us<br>Level 7-8, Block D4, Complex D,<br>Federal Government Administration Centre,                                                                                                    |
| Search Certificate ? Click he<br>Don't have an account yet     | ere to search<br>? Sign Up                                                    | 62530 Putrajaya.<br>T:+603 88865400<br>E:endt@mohr.gov.my<br>W:bitns//www.ded.nov.my                                                                                                    |
| Name                                                           | Document                                                                      | in the second second second second second second second second second second second second second second second                                                                                                    |
| User Registration & Exam                                       | Download                                                                      |                                                                                                    |

**2.2.2** Upon successful login, user Dashboard page will be displayed. Update Profile for first-time user log-in by entering all required details.

| Dashboard |              |             |                                                        |  |
|-----------|--------------|-------------|--------------------------------------------------------|--|
|           |              | Update Prof | file Authentication Education Background               |  |
|           |              |             | 1. Personal Details                                    |  |
|           |              | First Name  | Ali                                                    |  |
|           |              |             | Enter first name e.g.: "MUHHAMMAD ABU"                 |  |
|           | Ali Ahmad    | Last Name   | Ahmad                                                  |  |
|           | endtl@gmxcom |             | Enter last name e.g.: "RAHMAN"                         |  |
|           |              | Citizenship | Malaysian 🔻                                            |  |
|           | Wy Profile   |             | Please select your citizenship e.g.: Malaysia          |  |
|           | Activity     | IC No       | 900101109999                                           |  |
|           | Messages     |             | Please enter your valid citizen id e.g. '820120088034' |  |
|           | G Support    | Hinbort     | Disloma                                                |  |

**2.2.3** Click Save changes button to save profile details and successful update notification displayed.

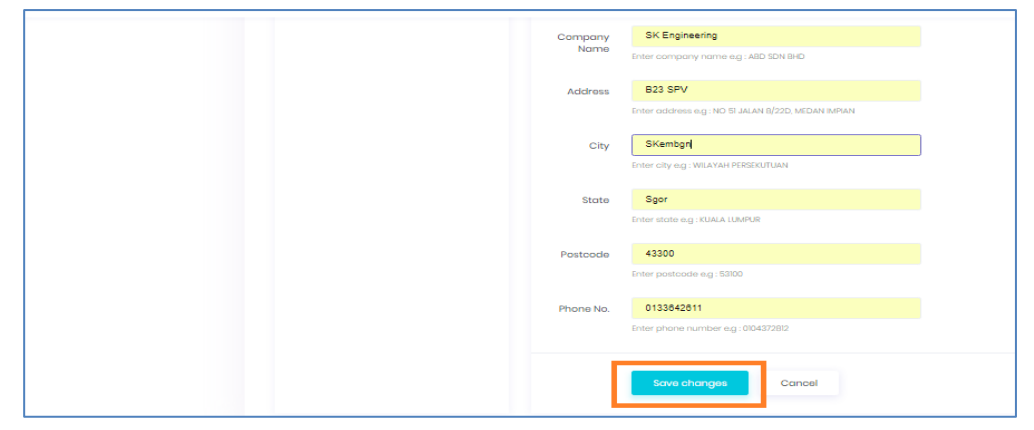

| Yabatan<br>Pembangunan<br>Kemahiran   |               | Hello, All Ahmod                              | ( |
|---------------------------------------|---------------|-----------------------------------------------|---|
| Dashboard                             |               |                                               |   |
|                                       |               |                                               |   |
| Success! Profile updated successfully |               |                                               |   |
|                                       | Update Profil | le Authentication Education Background        |   |
|                                       |               | 1. Personal Details                           |   |
|                                       | First Name    | Ali<br>Enter first name e.g.: "MUHHAMMAD ABU" |   |
| Ali Ahmad                             | Last Name     | Ahmad                                         |   |
| ยามปฐาวออกา                           | Citizenship   | Enter lost nome e.g.: KAHMAN<br>Malaysian     |   |
| Wy Profile                            |               | Please select your citizenship e.g.: Malaysia |   |

**2.2.4** Click Authentication to change password. Click Save changes button to save login details and successful update notification displayed.

| Dashboard | Success! Profile updated successfully. |                                                                                 |
|-----------|----------------------------------------|---------------------------------------------------------------------------------|
|           |                                        | Update Profile Authentication Education Background                              |
|           |                                        | 1 Login Details                                                                 |
|           |                                        | Email endt@gmx.com Please enter your valid email                                |
|           | Ali Ahmad                              | Username endt1                                                                  |
|           | enotilgiğmx.com                        | Please enter your username New Leave field blank if you don't want to change it |
|           | Wy Profile                             | Password Please enter your password                                             |
|           | E Messages                             | Confirm Password Pase retype your password                                      |
|           | Support                                |                                                                                 |
|           |                                        | Save changes Reset                                                              |

**2.2.5** Click Education Background to update education level with regards to NDT. Click Add New to add.

| board |                                        |                    |                   |                      |         |
|-------|----------------------------------------|--------------------|-------------------|----------------------|---------|
|       | Success! Profile updated successfully. |                    |                   |                      | ×       |
|       |                                        | Update Profile     | Authentication    | Education Background |         |
|       |                                        | Details of the NDT | í course attended |                      | Add New |
|       |                                        | Center             | Course            | Filo                 | Action  |
|       | Ali Ahmad<br>endt1@gmx.com             | No record found    | 1                 |                      |         |
|       | Wy Profile                             |                    |                   |                      |         |
|       | Activity                               | Details of NDT tes | ting token        |                      | Add New |
|       | Messages                               |                    |                   |                      | Add Nov |
|       | Support                                | Center             | Method            | Certificate No       | Action  |
|       |                                        | No record found    | 1                 |                      |         |

**2.2.6** Add previously taken NDT course details and click Submit to update.

|               | Add courses Detail | s of the NDT course has been attended                     |   |
|---------------|--------------------|-----------------------------------------------------------|---|
|               | 1. Ndt             | Course                                                    |   |
|               | Training Center    | Enter training center                                     |   |
|               |                    | Enter traning center name e.g AGENSI NUKLEAR MALAYSIA     |   |
| Ali Ahmad     | Taken Course       | Enter name taken course                                   |   |
| endtl@gmx.com |                    | Enter course name has been taken e.g. Radiographic Testir | 9 |
|               | Date Start:        | Choose date                                               |   |
| Wy Profile    |                    | Please enter your date start                              |   |
| Activity      | Date End:          | Choose date                                               |   |
| Messages      |                    | Please enter your date end                                |   |
| © Support     | Document :         | Choose file No file chosen                                |   |
|               |                    | please upload certificate (pdf)                           |   |
|               | Sut                | omit Back                                                 |   |

2.2.7 Click previously taken NDT test details and click Submit to update.

|               | Exam Center    | Enter exam center                                    |
|---------------|----------------|------------------------------------------------------|
|               |                | Enter exam center name e.g AGENSI NUKLEAR MALAYSIA   |
| Ali Ahmad     | Method         | Enter method                                         |
| andt)@gmx.com |                | Enter method has been taken e.g.Radiographic Testing |
|               | Ndt Level      | Enter level                                          |
| Wy Profile    |                | Enter Ndt level e.g.1                                |
| C Activity    | Certificate No | Enter certificate                                    |
| Messages      |                | Enter certificate number e.g.JKJ0000234              |
| Support       | Exam Year      | Enter year of exam                                   |
|               |                | Enter year of your exam e.g. 2018                    |
|               | Result         | Enter result of your exam                            |
|               |                | Enter your exam result                               |
|               |                |                                                      |

**2.2.8** View user profile, system activities, messages and support information by clicking at sub-menus My Profile, Activity, Messages and Support.

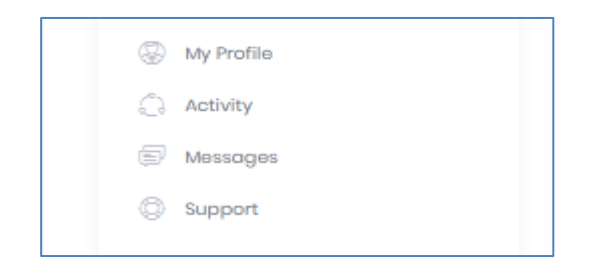

**2.2.9** You can always update your profile in future by clicking My Profile menu. Your latest profile will determine your eligibility to apply for NDT Certification.

| Labatan<br>Pembangunan<br>Kemahiran | Hello, Ali Ahmad 🥥 🗐                                                          |
|-------------------------------------|-------------------------------------------------------------------------------|
| Dashboard                           | Ali Ahmad B                                                                   |
|                                     | Update Profile Authenticatic 🛞 My Profile 3                                   |
|                                     | I. Parsonal Detail Logout First Name Ali Enter first name eg. "MUHHAMMAD ABL" |
| Ali Ahmad<br>endti@gmx.com          | Last Name Enter last name e.g. "RAMMAN"                                       |

**2.2.10** Click "Dashboard" menu and all allowable activities displayed at life side menu. For quick access, click icons menu on Dashboard.

| Jabatan<br>Pembangunan<br>Kemahiran                          |                                    |              | + Hello, Ali Ahmad 🎧 (=) |
|--------------------------------------------------------------|------------------------------------|--------------|--------------------------|
| Dashboard                                                    |                                    |              |                          |
| PRE-TRAINING Pre-Training Test                               | Dashboard ගි - Welcome Ali Ahmod ! |              |                          |
| EXAMINATION<br>• Apply Exam<br>• My Applied<br>• Exam Result | Apply Exam                         | My Applied   | +<br>Apply Certificate   |
| CERTIFICATE  • Apply Cartificate  USER ACCOUNT  • Profile    | Calender                           | Usor Profile | (°↓)<br>View Logs        |
| My Session                                                   |                                    |              |                          |
| ACTIVITY LOG                                                 |                                    |              |                          |

#### 2.3 EXAM APPLICATION

**2.3.1** To start with exam application, click Apply Exam (either at Dashboard or left side menu).

| Jabatan<br>Pembangunan<br>Kemahiran           |                                   |              | Hello, Ali Ahmad 🦳 🖨   |
|-----------------------------------------------|-----------------------------------|--------------|------------------------|
| Dashboard                                     |                                   |              |                        |
| PRE-TRAINING - Pre-Training Test              | Dashboard 🕼 - Welcome Ali Ahmod ! |              |                        |
| EXAMINATION Apply Exam My Applied Exam Result | Apply Exam                        | My Applied   | +<br>Apply Certificate |
| certificate  Apply Certificate                | [ <sup>⊕—⊕</sup> ]<br>Calender    | User Profile | [↑↓↑]<br>View Logs     |
| USER ACCOUNT<br>- Profile<br>- My Session     |                                   |              |                        |

**2.3.2** Exam Registration page is displayed. The latest Personal details with NDT training and testing details will be displayed under Candidate Info. Click Next button at the lower end to proceed with next step.

| Jabatan<br>Pembangunan<br>Kemahiran                                     |                     |                        |                        |            | Ċ. He   | ello, Ali Ahmad | (5) |
|-------------------------------------------------------------------------|---------------------|------------------------|------------------------|------------|---------|-----------------|-----|
| Dashboard                                                               |                     |                        |                        |            |         |                 |     |
| PRE-TRAINING                                                            | Exam Registration   | 企 - Candida            | te - Exam Registration | - Register |         |                 |     |
| EXAMINATION                                                             | Register Exam regis | ter new accredited exa | im                     |            |         |                 |     |
| <ul> <li>Apply Exam</li> <li>My Applied</li> <li>Exam Result</li> </ul> | Candidate Info      | Document               | Center & Session       | Approval   | Payment | Status          |     |
| CERTIFICATE                                                             | 1. Personal Info    |                        |                        |            |         |                 |     |
| <ul> <li>Apply Certificate</li> </ul>                                   | First Name:         | Ali                    |                        |            |         |                 |     |
| USER ACCOUNT                                                            | Last Name:          | Ahmad                  |                        |            |         |                 |     |
| Profile     My Session                                                  | NRIC:               | 900101109999           |                        |            |         |                 |     |
| ACTIVITY LOG                                                            | Date Of Birth:      | 01 Jan 1990            |                        |            |         |                 |     |

**2.3.3** Under Document, fill in required details and upload required documents (Vision Test @ Ujian Mata and Training Certificate).

| TRAINING                    | Exam Registration          | යි - Condido             | ito – Exam Registration -      | Register              |         |        |
|-----------------------------|----------------------------|--------------------------|--------------------------------|-----------------------|---------|--------|
| re-Training Test            | Register Exam regi         | ater new accredited ex   | am                             |                       |         |        |
| MINATION                    |                            |                          |                                |                       |         |        |
| pply Exam                   |                            |                          | 0                              |                       | -       | 0      |
| y Application               |                            | U                        |                                |                       |         |        |
| am Result                   | Candidate Info             | Document                 | Center & Session               | Approval              | Payment | Status |
| TIFICATE                    | Document                   |                          |                                |                       |         |        |
| pply Certificate            | Programme:                 | MC-113-1:2015 U          | ltrasonic Testing - Welded C   | onstruction Oil & Gas |         |        |
| l Certificates<br>upervisor | Application Type:          | NEW APPLICAN             | T (RM 700) - NORMAL            |                       |         |        |
| RACCOUNT                    | Vision Test:               | Plecse select file (jpg. | Select file<br>jpeg, png, pdf) |                       |         |        |
| ofile                       |                            |                          |                                |                       |         |        |
| y Session                   | Document Date:             | Select date              |                                |                       |         |        |
| VITY LOG                    | Attendance<br>Certificate: |                          | Soloct file                    |                       |         |        |
| ew Log                      |                            | s record meters and doll | Brade brude brand.             |                       |         |        |
|                             | Rever Barba                | The state in             | Tradition .                    |                       |         |        |

Fulfil all requirements or otherwise candidate cannot proceed to next step. Click Next button to proceed with next step.

**2.3.4** Under Center & Session, select Center and Session. Click Submit button to proceed with next step.

Candidate has to wait for approval from PB to proceed with next action.

| Jabatan<br>Pembangunan<br>Kemahiran   |                                                                         |   | ۵       | Hello, Ali Ahmad |     |
|---------------------------------------|-------------------------------------------------------------------------|---|---------|------------------|-----|
| Dashboard                             |                                                                         |   |         |                  |     |
| PRE-TRAINING                          | Exam Registration 🕼 - Candidate - Exam Registration - Register          |   |         |                  |     |
| EXAMINATION                           | Register Exam register new accredited exam                              |   |         |                  |     |
| Apply Exam                            |                                                                         |   |         | A                |     |
| <ul> <li>Exam Result</li> </ul>       | Candidate Info Document Center & Session Approval                       |   | Payment | Status           |     |
| CERTIFICATE                           | Center & Session Selection                                              |   |         |                  |     |
| <ul> <li>Apply Certificate</li> </ul> | Select Center: NDT001 Agensi Nuklear Malaysia Please select your center | ۳ |         |                  |     |
| USER ACCOUNT   Profile                | Select Session: 📋 002/19 (20 Mar 2019 - 20 Mar 2019)                    | • |         |                  |     |
| My Session                            | Please select your session                                              |   |         | Provinus Subo    | oit |
| ACTIVITY LOG                          |                                                                         |   |         | Providus Subi    |     |

**2.3.5** Exam application is now pending approval from PB. Applicant will be notified through registered email once approval given by PB.

| Jabatan<br>Pembangunan<br>Kemahiran                | 🗘 Hollo, Ali Ahmod 🎧 🤅                                                                                                    |
|----------------------------------------------------|----------------------------------------------------------------------------------------------------|
| Dashboard                                          |                                                                                                    |
| PRE-TRAINING                                       | Exam Registration 🐵 - Candidate - Exam Registration - Register                                                                                                    |
| EXAMINATION                                        | Register Exam register new accredited exam                                                                                                    |
| <ul> <li>Apply Exam</li> <li>My Applied</li> </ul> |                                                                                                    |
| Exam Result CERTIFICATE                            | Candidate Info Document Center & Session Approval Payment Status                                                                                                    |
| Apply Certificate                                  | PB Approval Status Please note that your application has been sent. If you did not receive any email notification or no response from PB within 3                     |
| USER ACCOUNT                                       | days, please contact PS immediately to avoid any rejection of application.<br>To whom require the quotation, it's available to download by clicking "Download" below. |
| My Session                                         | Download                                                                                                    |
| ACTIVITY LOG                                       |                                                                                                    |
| <ul> <li>View Log</li> </ul>                       | Provious Naxt                                                                                                    |

**2.3.6** Click Download to view quotation for this application.

| ĆĊ            | JABATAN PEMBANGUNAN KEMAHIRAP<br>Department of Sivils Development<br>KEMENTERIAN SUMBER MANUSIA<br>Minitry of Human Resources, Malaysia<br>APAS 7-8, BLOK D4, KOMPLEKS D,<br>PUSAT PENTADBIRAN KERAJAAN PERE<br>62530 PUTRAJAYA, MALAYSIA | Teleto<br>Faks<br>Email<br>Website<br>EKUTUAN, | n : 03-8886 5000<br>: 03-8889 2423<br>: jøk@mohr.gov.my<br>: www.dsd.gov.my |
|---------------|----------------------------------------------------------------------------------------------------|------------------------------------------------|-----------------------------------------------------------------------------|
|               |                                                                                                    | QU                                             | OTATION                                                                     |
| Name          | : All Ahmad                                                                                                    | Date                                           | 21 Feb 2019                                                                 |
| NRIC/Passport | No : 900101109999                                                                                                    | Quo N                                          | o QP1902-0001                                                               |
| Email         | : endt1@gmx.com                                                                                                    |                                                |                                                                             |
| Quantity      | Description                                                                                                    | Unit Price (RM)                                | Amount (RM)                                                                 |
| 1             | New Candidate (Local)                                                                                                    | 700                                            | 700                                                                         |
|               |                                                                                                    | Total                                          | 700                                                                         |
|               | (This is a computer generated stip and no signal                                                                                                    | total                                          |                                                                             |
|               | <b>(a) (c)</b>                                                                                                    |                                                |                                                                             |

**2.3.7** Upon receiving approval from PB, at Dashboard or left sidebar menu "Examination", click My Applied to view the approval status of exam that has been applied.

| Jabatan<br>Pembangunan<br>Kemahiran                          |                                                                                                    |            | Hello, Ali Ahmad 🦳 (=)                |
|--------------------------------------------------------------|----------------------------------------------------------------------------------------------------|------------|---------------------------------------|
| Dashboard                                                    |                                                                                                    |            |                                       |
| PRE-TRAINING  • Pre-Training Test                            | Dashboard බ - Welcome Ali Ahmod !                                                                                                    |            |                                       |
| EXAMBIATION<br>• Apply Exam<br>• My Applied<br>• Exam Result | Apply Exam                                                                                                    | My Applied | Apply Certificate                     |
| CERTIFICATE  • Apply Certificate                             | (the second second seco |            | (° ↓ °)<br>View Lone                  |
| USER ACCOUNT                                                 | June ruer                                                                                                    | Cost FIGHE | • • • • • • • • • • • • • • • • • • • |
| <ul> <li>My Session</li> </ul>                               |                                                                                                    |            |                                       |

#### **2.3.8** Application is now pending payment.

| Jabatan<br>Pembangunan<br>Kemahiran                 |                                         |               |                      | Ĺ              | Hello, Ali Ahmaa |        |
|-----------------------------------------------------|-----------------------------------------|---------------|----------------------|----------------|------------------|--------|
| Dashboard                                           |                                         |               |                      |                |                  |        |
| PRE-TRAINING Pre-Training Test EXAMINATION          | Exam Registration 🕼 - Condidate         | ə - List Appl | lied Exams           |                |                  |        |
| <ul> <li>Apply Exam</li> </ul>                      | Program                                 | Session       | Center               | Process Status | Progress Status  | Action |
| <ul> <li>My Applied</li> <li>Exam Result</li> </ul> | MC-114-22014 Magnetic Particle Testing_ | 002/19        | NDTOOI Agensi Nuklea | Pending        | Waiting Payment  | p      |
| CERTIFICATE  • Apply Certificate                    |                                         |               |                      |                |                  |        |
| USER ACCOUNT                                        |                                         |               |                      |                |                  |        |
| - Profile<br>- My Session                           |                                         |               |                      |                |                  |        |

**2.3.9** Go back to Apply Exam to proceed with payment. Fill in all required details and click Submit to proceed.

| Dashboard                             |                 |                                                   |
|---------------------------------------|-----------------|---------------------------------------------------|
| EXAMINATION                           |                 |                                                   |
| <ul> <li>Apply Exam</li> </ul>        |                 |                                                   |
| My Applied                            |                 |                                                   |
| - Exam Result                         | Candidate Info  | Document Center & Session Approval Payment Status |
| CERTIFICATE                           | Payment Type    |                                                   |
| <ul> <li>Apply Certificate</li> </ul> | Select Payment: | 🗂 Payment Type 🔻                                  |
| USER ACCOUNT                          |                 | Please select payment type                        |
| - Profile                             |                 |                                                   |
| - My Session                          | Amount:         | RM 700                                            |
|                                       | Payment Date:   | Select date                                       |
| ACTIVITY LOG                          |                 | Please choose date                                |
| - 1011.09                             | Reference No:   | Enter your reference no                           |
|                                       |                 | Please enter reference number                     |
|                                       | Payment Slip:   | Select file                                       |
|                                       |                 | Please upload payment slip (pdf)                  |
|                                       |                 | Previous Submit                                   |

**2.3.10** The latest status notification displayed. You can download Application Slip as a proof of application.

| Jabatan<br>Pembangunan<br>Kemahiran                | L Hello, Ali Ahmod ()                                                                                                    |
|----------------------------------------------------|----------------------------------------------------------------------------------------------------|
| Dashboard                                          |                                                                                                    |
| PRE-TRAINING                                       | Exam Registration 🔞 - Candidate - Exam Registration - Register                                                                                                    |
| EXAMINATION                                        | Register Exam register new accredited exam                                                                                                    |
| <ul> <li>Apply Exam</li> <li>My Applied</li> </ul> |                                                                                                    |
| - Exam Result                                      | Candidate Info Document Center & Session Approval Payment Status                                                                                                    |
| CERTIFICATE  Apply Certificate                     | Thank you !                                                                                                    |
| USER ACCOUNT                                       | Your application already submit, Nease wait until JPK, complete review your application and verify your payment. If you alia not<br>receive any email notification or no response from JPK, please contact JPK immediately to avoid any rejection of application. |
| <ul> <li>Profile</li> <li>My Session</li> </ul>    | Acceptance Slip Finish                                                                                                    |

#### Sample of Application Slip:

| Y                                                          |                                                                                                    | Departmen<br>KEMENTE<br>Ministry of<br>ARAS 7-8,<br>PUSAT PE<br>62530 PUT                    | t of Skills Development<br>RIAN SUMBER MANUSIJ<br>Human Resources, Malays<br>BLOK D4, KOMPLEKS D,<br>NTADBIRAN KERAJAAN<br>'RAJAYA, MALAYSIA   | Telefo<br>Faks<br>sia Emai<br>Website<br>PERSEKUTUAN,                                                               | n : 03-8886 5000<br>: 03-8889 2423<br>: jpk@mohr.gov.m<br>: www.dsd.gov.my |
|------------------------------------------------------------|----------------------------------------------------------------------------------------------------|----------------------------------------------------------------------------------------------|----------------------------------------------------------------------------------------------------|----------------------------------------------------------------------------------------------------|----------------------------------------------------------------------------|
| SLIF                                                       | PERMOHONAN                                                                                                    | PENDAFT                                                                                      | ARAN CALON PEPER                                                                                                    | KSAAN NDT                                                                                                    |                                                                            |
| Nar                                                        | ma                                                                                                    |                                                                                              | : Ali Ahmad                                                                                                    |                                                                                                    |                                                                            |
| No                                                         | Kad Pengenalan/P                                                                                                    | assport                                                                                      | : 900101109999                                                                                                    |                                                                                                    |                                                                            |
| Pus                                                        | at Peperiksaan                                                                                                    |                                                                                              | : NDT001 Agensi Nu                                                                                                    | klear Malaysia                                                                                                    |                                                                            |
| Ses                                                        | i Peperiksaan                                                                                                    |                                                                                              | : 002/19                                                                                                    |                                                                                                    |                                                                            |
| Kod                                                        | Program                                                                                                    |                                                                                              | : MC-114-2:2014                                                                                                    |                                                                                                    |                                                                            |
|                                                            |                                                                                                    |                                                                                              |                                                                                                    |                                                                                                    |                                                                            |
| Jen                                                        | is Peperiksaan                                                                                                    |                                                                                              | : Calon Baru                                                                                                    |                                                                                                    |                                                                            |
| Jen<br>Kat                                                 | is Peperiksaan<br>egori                                                                                                    |                                                                                              | : Calon Baru<br>: Tempatan                                                                                                    |                                                                                                    |                                                                            |
| Jen<br>Kat                                                 | is Peperiksaan<br>egori                                                                                                    |                                                                                              | : Calon Baru<br>: Tempatan                                                                                                    |                                                                                                    |                                                                            |
| Jen<br>Kati<br>MAI<br>Bil                                  | is Peperiksaan<br>egori<br>KLUMAT PEMBAY                                                                                                    | (ARAN<br>Jenis Bay                                                                           | : Calon Baru<br>: Tempatan<br>yaran                                                                                                    | No Rujukan                                                                                                    | Amaun (RM)                                                                 |
| Jen<br>Kat<br>MAI<br>Bil                                   | is Peperiksaan<br>egori<br>KLUMAT PEMBAY<br>Bankdraft (Draft f                                                                                                    | (ARAN<br>Jenis Bay<br>Bank)                                                                  | : Calon Baru<br>: Tempatan<br>yaran                                                                                                    | No Rujukan<br>BPREF123                                                                                              | Amaun (RM)<br>700                                                          |
| Jen<br>Kat<br>MAH<br>Bil                                   | is Peperiksaan<br>egori<br>KLUMAT PEMBAY<br>Bankdraft (Draft f                                                                                                    | <b>(ARAN</b><br>Jenis Bay<br>Bank)                                                           | : Calon Baru<br>: Tempatan<br>/aran                                                                                                    | No Rujukan<br>BPREF123<br>JUMLAH                                                                                    | Amaun (RM)<br>700<br>700                                                   |
| Jen<br>Kat<br>MAI<br>Bil                                   | is Peperiksaan<br>egori<br>KLUMAT PEMBAY<br>Bankdraft (Draft E                                                                                                    | <b>(ARAN</b><br>Jenis Bay<br>Bank)                                                           | : Calon Baru<br>: Tempatan<br>/aran                                                                                                    | No Rujukan<br>BPREF123<br>JUMLAH                                                                                    | Amaun (RM)<br>700<br>700                                                   |
| Jen<br>Kat<br><b>MAH</b><br>Bil<br>1<br>Nota               | is Peperiksaan<br>egori<br>KLUMAT PEMBAY<br>Bankdraft (Draft f<br>Bankdraft (Draft f<br>a:<br>Sila kepilkan slip ir<br>atau Kiriman Wanş                                                                                | (ARAN<br>Jenis Bay<br>Bank)<br>ni bersama<br>g)                                              | : Calon Baru<br>: Tempatan<br>/aran<br>-sama dokumen pemba                                                                                     | No Rujukan<br>BPREF123<br>JUMLAH<br>yaran (Pesanan Tempata                                                          | Amaun (RM)<br>700<br>700<br>n atau Draft Bank                              |
| Jen<br>Kat<br><b>MAH</b><br>BII<br>1<br>Nota               | is Peperiksaan<br>egori<br>KLUMAT PEMBAY<br>Bankdraft (Draft f<br>Bankdraft (Draft f<br>a:<br>Sila kepilkan slip ir<br>atau Kiriman Wang<br>Calon disahkan be                                                           | (ARAN<br>Jenis Bay<br>Bank)<br>ni bersama<br>g)<br>erdaftar set                              | : Calon Baru<br>: Tempatan<br>/aran<br>sama dokumen pemba<br>ielah resit pendaftaran d                                                         | No Rujukan<br>BPREF123<br>JUMLAH<br>yaran (Pesanan Tempata<br>ikeluarkan                                            | Amaun (RM)<br>700<br>700<br>n atau Draft Bank                              |
| Jen<br>Kat<br>MAH<br>BII<br>1<br>Nota<br>i.<br>iii.        | is Peperiksaan<br>egori<br>KLUMAT PEMBAY<br>Bankdraft (Draft B<br>Bankdraft (Draft f<br>ala kepilkan slip ir<br>atau Kiriman Wang<br>Calon disahkan be<br>Bayaran yang telai                                            | (ARAN<br>Jenis Bay<br>Bank)<br>ni bersama<br>g)<br>erdaftar set<br>h diproses                | : Calon Baru<br>: Tempatan<br>/aran<br>-sama dokumen pemba<br>lelah resit pendaftaran d<br>tidak boleh dibawa ke s                             | No Rujukan<br>BPREF123<br>JUMLAH<br>yaran (Pesanan Tempata<br>ikeluarkan<br>esi yang berikut                        | Amaun (RM)<br>700<br>700                                                   |
| Jen<br>Kat<br>MAI<br>BII<br>1<br>Nota<br>i.<br>ii.<br>iii. | is Peperiksaan<br>egori<br>KLUMAT PEMBAY<br>Bankdraft (Draft f<br>Bankdraft (Draft f<br>Bankdraft (Draft f<br>Sila kepilkan slip ir<br>atau Kiriman Wang<br>Calon disahkan be<br>Bayaran yang tela<br>Nama yang telah d | (ARAN<br>Jenis Bay<br>Bank)<br>ni bersama<br>g)<br>erdaftar set<br>h diproses<br>didaftarkan | : Calon Baru<br>: Tempatan<br>/aran<br>-sama dokumen pemba<br>telah resit pendaftaran d<br>tidak boleh dibawa ke s<br>tidak boleh diganti deng | No Rujukan<br>BPREF123<br>JUMLAH<br>yaran (Pesanan Tempata<br>ikeluarkan<br>esi yang berikut<br>yan calon yang lain | Amaun (RM)<br>700<br>700                                                   |

**2.3.11** Click Finish to end exam application process. Application is now pending for JPK Finance's approval (payment verification).

| Jabatan<br>Pembangunan<br>Kemahiran                 |                                          |             |                       |                | Hello, Ali Ahmad     |        |
|-----------------------------------------------------|------------------------------------------|-------------|-----------------------|----------------|----------------------|--------|
| shboard                                             |                                          |             |                       |                |                      |        |
| PRE-TRAINING                                        | Exam Registration 🕼 - Candidat           | e – List Ap | plied Exams           |                |                      |        |
| Pre-Training Test                                   | List Exams show all list applied exams   |             |                       |                |                      |        |
| <ul> <li>Apply Exam</li> </ul>                      | Program                                  | Session     | Center                | Process Status | Progress Status      | Action |
| <ul> <li>My Applied</li> <li>Exam Result</li> </ul> | MC-114-2:2014 Magnetic Particle Testing. | 002/19      | NDT001 Agensi Nuklea_ | Pending        | Waiting JPK Approval | р      |
| CERTIFICATE                                         |                                          |             |                       |                |                      |        |
| <ul> <li>Apply Certificate</li> </ul>               |                                          |             |                       |                |                      |        |

**2.3.12** Upon exam approval by JPK Finance, at left sidebar menu "Examination", click My Applied to view the latest Exam Application status.

| Jabatan<br>Pembangunan<br>Kemahiran   |                                         |                             | 🔥 Hello, Ali Ahmad 🎧 🗐                |
|---------------------------------------|-----------------------------------------|-----------------------------|---------------------------------------|
| Dashboard                             |                                         |                             |                                       |
| PRE-TRAINING - Pre-Training Test      | Exam Registration                       | ə - List Applied Exams      |                                       |
| EXAMINATION                           | List Exams show all list applied exams  |                             |                                       |
| Apply Exam                            | Program                                 | Session Center              | Process Status Progress Status Action |
| <ul> <li>Exam Result</li> </ul>       | MC-114-22014 Magnetic Particle Testing_ | 002/19 NDT001 Agensi Nukleo | Completed Approved by JPK p 🖪         |
| CERTIFICATE                           |                                         |                             |                                       |
| <ul> <li>Apply Certificate</li> </ul> |                                         |                             |                                       |
| USER ACCOUNT                          |                                         |                             |                                       |

**2.3.13** Click <sup>P</sup> icon to view other details. Exam Registration Number that has been created.

| List Exams show all lis | t applied exams     |             |                                 |                           |                          |        |
|-------------------------|---------------------|-------------|---------------------------------|---------------------------|--------------------------|--------|
| Program                 |                     | Session     | Center                          | Process Status            | Progress Status          | Action |
| MC-114-2:2014 Magneti   | c Particle Testing_ | 002/19      | NDT001 Agensi Nuklea            | Completed                 | Approved by JPK          | E و    |
|                         |                     |             |                                 |                           |                          |        |
| board                   |                     |             |                                 |                           |                          |        |
| RE-TRAINING             | Exam Reg            | istration   | 🏠 - Exam Registratio            | n - Details               |                          |        |
| Pre-Training Test       |                     |             |                                 |                           |                          |        |
| XAMINATION              | View Exa            | am Registr  | ation view exam registration of | details                   |                          |        |
| Apply Exam              |                     | Program:    | MC-114-2:2014 Magnetic F        | Particle Testing (MT) - V | Velded Construction (Oil | & Gas) |
| My Applied              |                     | Ť.          |                                 |                           |                          |        |
| Exam Result             | Sessi               | on Period:  | 002/19 (20 Mar 2019 - 24 I      | Mar 2019)                 |                          |        |
| ERTIFICATE              |                     | Center:     | NDT001 Agensi Nuklear M         | alaysia                   |                          |        |
| Apply Certificate       | Proce               | ess Status: | Completed                       |                           |                          |        |
| SER ACCOUNT             | 1000                |             |                                 |                           |                          |        |
| Profile                 |                     | PB Status:  | Approved                        |                           |                          |        |
| My Session              | Р                   | B Reason:   |                                 |                           |                          |        |
| CTIVITY LOG             |                     |             | Approved                        |                           |                          |        |
|                         | J                   | PK Status:  | Approved                        |                           |                          |        |
| View Log                |                     |             |                                 |                           |                          |        |

**2.3.14** Click <sup>C</sup> to view and download Exam Slip in PDF document format.

| ist Exams show all list applied exams |         |        |                |                 |        |
|---------------------------------------|---------|--------|----------------|-----------------|--------|
|                                       |         |        |                |                 |        |
| Program                               | Session | Center | Process Status | Progress Status | Action |

Sample of Exam Slip:

|                                      | JABATAN PEMBANGUNAN KEMAHIRAN<br>Aras 7 & Blok CM Kampleks D<br>Pusat Pentadbiran Kerajaan Persekutuan<br>62530 W. P. Putrajaya<br>TEL: 0388865000 FAKS: 0388892430<br>http://www.dad.gov.my |                                  |                           |  |  |  |  |
|--------------------------------------|----------------------------------------------------------------------------------------------------|----------------------------------|---------------------------|--|--|--|--|
|                                      | NON DESTRUCTIVE                                                                                                    | TESTING EXAM SLIP                |                           |  |  |  |  |
| PUSAT PEPERIKSAAN<br>EXAM CENTER     | AGENSI NUKLEAR MALAYSIA                                                                                                    | SESI PEPERIKSAAN<br>EXAM SESSION | 002/19                    |  |  |  |  |
| NAMA<br>NAME                         | ALI AHMAD                                                                                                    | TARIKH PEPERIKSAAN<br>EXAM DATE  | 20 MAR 2019 - 24 MAR 2019 |  |  |  |  |
| NO KAD PENGENALAN<br>NRIC            | 900101109999                                                                                                    | CANDIDATE ID<br>NO ANGKA GILIRAN | NDT00119MT2001            |  |  |  |  |
| JENIS PEPERIKSAAN<br>EXAM TYPE       | MAGNETIC PARTICLE TESTING<br>(MT) - WELDED CONSTRUCTION<br>(OIL & GAS) NORMAL                                                                                                    | LEVEL<br>TAHAP                   | 2                         |  |  |  |  |
|                                      |                                                                                                    |                                  | Mini                      |  |  |  |  |
| 1 Theory                             | Specific (S)                                                                                                    | 투망                               |                           |  |  |  |  |
| 2 Theory                             | General (G)                                                                                                    | <u>+-</u> *                      | 9. A.                     |  |  |  |  |
| 3 Practica                           | d.                                                                                                    |                                  | 192<br>1                  |  |  |  |  |
| Semua calon dik                      | ehendaki / All candidates are require                                                                                                    | d:                               |                           |  |  |  |  |
| i Mambaua al                         | a lai barrana asmasa asma'kasar                                                                                                    |                                  |                           |  |  |  |  |
| Bring this slip                      | p ini bersama semasa peperiksaan.<br>together during the exam.                                                                                                    |                                  |                           |  |  |  |  |
| ii. Membawa ka<br>Canying NRI        | d pengenalan/passport atau pengenala<br>C/passport or photo identification.                                                                                                    | n diri bergambar.                |                           |  |  |  |  |
| iii. Menanti di lua<br>Waiting outsi | ar dewan/bilik penilaian sehingga diberi<br>ide the hall/assessment room until given                                                                                                    | kebenaran masuk.<br>permission.  |                           |  |  |  |  |
| iv. Mematuhi ser                     | mua etika bagi menduduki peneriksaan                                                                                                    |                                  |                           |  |  |  |  |
| Obey all ethi                        | cs to sit for the exam.                                                                                                    | -                                |                           |  |  |  |  |
| v Memakai nak                        | aian kemas yang sonan dan bersesuai                                                                                                    | an                               |                           |  |  |  |  |

**2.3.15** Log out from the system.

#### 3. EXAM APPLICATION APPROVAL

#### 3.1 APPROVAL BY PUSAT BERTAULIAH

**3.1.1** Log into eNDT system as authorized Pusat Bertauliah (PB) based on user ID and password created by eNDT System Administrator. Click Log in button to proceed.

| Mayer 30 of data file bandar bates fragment<br>in experimental<br>CONTRACT AND AND AND AND AND AND AND AND AND AND | eNDT is an online system developed by the Department of Skills Development<br>Malaysia (DSD) in order to improve delivery and management in the Malaysian<br>Skills Certification System, specifically for Non-Destructive Testing (NDT)<br>Programme.<br>Further information |
|----------------------------------------------------------------------------------------------------|----------------------------------------------------------------------------------------------------|
| Email or Usemame                                                                                                   | Online Payment for NDT Exam Fee                                                                                                    |
| Password                                                                                                    | Exam Fee Payment Made Easier                                                                                                    |
| Remember ma? Forgotten Possword ?                                                                                  | For new NDT Candidate and those NDT Cart holders who plan to register for NDT<br>examination, you are now able to pay for the fee via our online payment channel.<br>Eliminate those conventional hossie way whenever you can!                                                |
| Log In Reset<br>Search Certificate ? Click here to search<br>Don't have an account yet ? Sign Up                   | Contact us<br>Lavel 7-8, Block D4, Complex D,<br>Federal Government Administration Centre,<br>62530 Putrojoya.<br>T+403 88865400                                                                                                    |
| Name Document                                                                                                    | E endt@mohr.gov.my<br>W bittoe//www.ded.ov.my                                                                                                    |
| User Registration & Exam Download Application                                                                      | n hips//minasagoziji                                                                                                    |

**3.1.2** Upon successful login, PB Dashboard will be displayed. PB can view total Pending Application that require approval.

| Jabatan<br>Pembangunan<br>Kemahiran |                                         |                | . Hello, userpb1 userpb1                  |      |
|-------------------------------------|-----------------------------------------|----------------|-------------------------------------------|------|
| Dashboard Candidate                 |                                         |                |                                           |      |
| USER ACCOUNT  • Profile             | Dashboard 🕼 - Welcome userpb1 userpb1 ! |                |                                           |      |
| My Session                          | Applicant Statistic                     |                | Pending<br>Total Pending<br>Application   | 1    |
| <ul> <li>View Log</li> </ul>        | Total Pending Application               |                | Approved<br>Total Approved<br>Application | 2113 |
|                                     | Total Approved                          | Highcharts.com | Rejected<br>Total Rejected<br>Application | 1    |
|                                     |                                         |                |                                           |      |

**3.1.3** Click Candidate to view action that pending approval. Click  $\square$  icon to proceed.

| Jabatan<br>Pembangunan<br>Kemahiran              |                |               |                                        | ۵       | Hello, userpb1 userp |         |
|--------------------------------------------------|----------------|---------------|----------------------------------------|---------|----------------------|---------|
| Dashboard Candidate                              |                |               |                                        |         |                      |         |
| CENTER APPROVAL                                  | Exam Registra  | tion 命 - Car  | ididate – Exam Registration – View All |         |                      |         |
| View All BATCH PAYMENT                           | Registered Ex  |               |                                        |         |                      |         |
| <ul> <li>View All</li> <li>Create New</li> </ul> | Search for exa | m sessions    |                                        |         | Search               |         |
| <ul> <li>History</li> </ul>                      | Name           | NRIC/Passport | Program                                | Session | Status               | Actions |
|                                                  | Ali Ahmad      | 900101109999  | MC-114-22014 Magnetic Particle Tes     | 002/19  | Pending              | ď       |

**3.1.4** Exam Registration page will display all relevant details for PB to review. PB to select approval from dropdown option under Action item. Click Update to confirm.

| Dashboard Candidate                 |                     |                                                                                  |
|-------------------------------------|---------------------|----------------------------------------------------------------------------------|
|                                     | Exam Registration   | ŵ − Candidate − Exam Registration − View                                         |
|                                     | View Candidate Info | view registered candidate information                                            |
| Abbatan<br>Pembangunan<br>Kemahiran |                     | Helio, userphi userphi 🥥 🖨                                                       |
|                                     | Center & Session I  | Info                                                                             |
|                                     | Exam Session:       | 002/19                                                                           |
|                                     | Program:            | MC-114-2:2014 Magnetic Particle Testing (MT) - Welded Constructio                |
|                                     | Document Info       |                                                                                  |
|                                     | Document:           | Ujian Mata                                                                       |
|                                     | Document:           | Sijil Kedatangan Kursus                                                          |
|                                     | Action:             | Approve   Approve  Approve  Approve  Approve  Approve  Approve  Approve  Approve |
|                                     | Remark              | Enter valid reason                                                               |
|                                     |                     | Please enter your reason if status reject (Optional)                             |
|                                     |                     | Update Back                                                                      |

**3.1.5** Successful update notification displayed. Pending item will no longer be listed once action taken by PB. Pending approval figure at Dashboard also updated accordingly.

| Jabatan<br>Pembangunan<br>Kemahiran |                   |                                 |                         | ۵       | Hello, userpbi user | pbl 🦳 🗐 |
|-------------------------------------|-------------------|---------------------------------|-------------------------|---------|---------------------|---------|
|                                     |                   |                                 |                         |         |                     |         |
| CENTER APPROVAL                     | Exam Registratio  | n ŵ - Candidate - E             | ixam Registration - Vie | aw All  |                     |         |
| BATCH PAYMENT                       | Success! Yo       | ou successfully updated appl    | icant status            |         |                     | ×       |
| View All     Create New             | Registered Exan   | 1 show registered exam for cano | didate                  |         |                     |         |
| <ul> <li>History</li> </ul>         | Search for exam s | essions                         |                         |         | Search              |         |
|                                     | Name              | NRIC/Passport                   | Program<br>No record f  | Session | Status              | Actions |

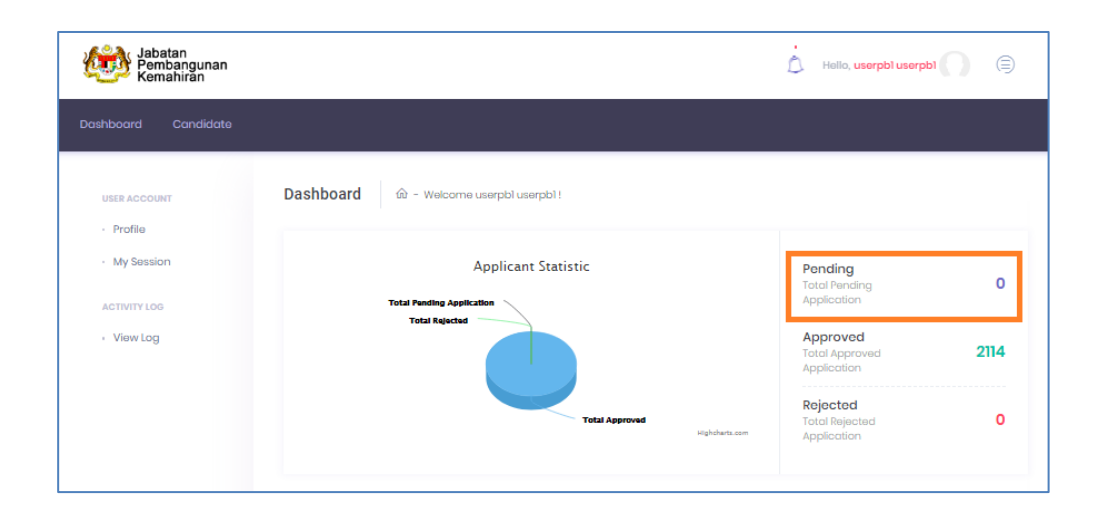

### 3.2 APPROVAL BY JPK (PAYMENT VERIFICATION)

**3.2.1** Log into eNDT system as authorized JPK Officer (Finance) based on user ID and password created by eNDT System Administrator. Click Log in button to proceed.

| Maria BA fotdata Rubatas hary fa<br>San tangana tina<br>e NDT  | na serie de la construction de la construcción de la construcción de la construcción de la construcción de la c | eNDT is an online system developed by the Department of Skills Development<br>Malaysia (DSD) in order to improve delivery and management in the Malaysia<br>Skills Cortification System, specifically for Non-Destructive Testing (NDT)<br>Programme.<br>Ruther Information |
|----------------------------------------------------------------|----------------------------------------------------------------------------------------------------|----------------------------------------------------------------------------------------------------|
| Email or Username Password                                     |                                                                                                    | Online Payment for NDT Exam Fee     So     So     Exam Fee Payment Mode Easier     For new NDT Candidate and those NDT Cert holders who plan to register for NDT     remember on the to may fee the fee up on earing ensured abareact                                       |
| Log h Search Certificate ? Click h<br>Don't have an account yo | Reset<br>here to search<br>t? Sign Up<br>Document                                                               | Elminate thats conventional hastie way whenever you con!                                                                                                    |
| User Registration & Exam<br>Application                        | Download                                                                                                    | w nitrel/www.tad.gov.ny                                                                                                    |

**3.2.2** Upon successful login, click Candidate and Exam Approval menu on left side. Click icon to proceed.

| Jabatan<br>Pembangunan<br>Kemahiran                |                                                               | 🛕 Hello, Boilerplate 🎧 🗐    |  |  |  |  |
|----------------------------------------------------|---------------------------------------------------------------|-----------------------------|--|--|--|--|
| Dashboard Candidate                                | Academic Administration Settings Reports $\sim$               |                             |  |  |  |  |
| CENTER APPROVAL - View All                         | Exam Approval 🚳 - Candidate - Exam Management - Exam Approval |                             |  |  |  |  |
| EXAM MANAGEMENT                                    | Registered Exam show registered exam for candidate            |                             |  |  |  |  |
| Exam Approval     All     Search for applied exams |                                                               |                             |  |  |  |  |
|                                                    | Name NRIC/Passport Program Sessio                             | on PB Status Status Actions |  |  |  |  |
|                                                    | Ali Ahmad 900101109999 MC-114-22014 Magnetic ParticL 002/1    | 9 Approve Pending C         |  |  |  |  |

**3.2.3** Exam Registration info will be displayed for JPK Officer to review. JPK to enter Receipt number and approval status. Click Update to proceed with approval.

| Jabatan<br>Pembangunar<br>Kemahiran                     |                                    |                                        | Hello, Boilerplate       |
|---------------------------------------------------------|------------------------------------|----------------------------------------|--------------------------|
| Dashboard Candidat                                      | Academic Administration S          | ings Reports ∨                         |                          |
| DOCUMENT MANAGEMENT                                     | Exam Registration                  | andidate - Exam Registration - View    |                          |
| Create New PERSONNEL MANAGEMENT                         | View Candidate into view reg       | ered candidate information             |                          |
| <ul> <li>Recommendation</li> <li>Endorsement</li> </ul> | Personal Info<br>First Name: Ali   |                                        |                          |
| Personnel Profile                                       | Last Name: Ahmad                   |                                        |                          |
| Certificate                                             | Birthday: 01 Jan                   | 990                                    |                          |
| Document SPECIMEN MANAGEMENT                            | NRIC: 90010                        | 9999                                   |                          |
| <ul> <li>Specimen List</li> </ul>                       | Contact Info                       |                                        |                          |
| Asbatan<br>Pembangunan<br>Kemahiran                     |                                    |                                        | 📩 Hello, Boilerplate 🎧 🍙 |
|                                                         | Payment Info                       |                                        |                          |
|                                                         | Document: Paymen                   | eceipt                                 |                          |
|                                                         | Type: Bankdra                      | Draft Bank)                            |                          |
|                                                         | Reference No: BPREF                | 5                                      |                          |
|                                                         | Receipt No: Receipt<br>Please ente | a<br>pur receipt no                    |                          |
|                                                         | Action: Approv<br>Please selec     | ▼<br>or applicant status               |                          |
|                                                         | Remark: Enter va                   | reason                                 |                          |
|                                                         | Piease ente                        | Jur reason if status reject (Optional) |                          |
|                                                         | Update                             | Back                                   |                          |

**3.2.4** JPK Finance's approval status is updated accordingly.

| Jabatan<br>Pembangunan<br>Kemahiran |                                                    |                     |                                  |         | 0         | Hello, Boilerplate |         |  |
|-------------------------------------|----------------------------------------------------|---------------------|----------------------------------|---------|-----------|--------------------|---------|--|
| Dashboard Candidate                 | Academic Adminis                                   | tration Settir      | ngs Reports ~                    |         |           |                    |         |  |
| CENTER APPROVAL                     | Exam Approval                                      | 兪 - Candid          | ate - Exam Management - Exam Apj | proval  |           |                    |         |  |
| EXAM MANAGEMENT                     | Success!                                           | You successfully up | dated applicant status           |         |           |                    | ×       |  |
| Exam Approval                       | Registered Exam show registered exam for candidate |                     |                                  |         |           |                    |         |  |
| <ul> <li>Batch Payment</li> </ul>   | Search                                             | Search              |                                  |         |           |                    |         |  |
|                                     | Name                                               | NRIC/Passport       | Program                          | Session | PB Status | Status             | Actions |  |
|                                     | Ali Ahmad                                          | 900101109999        | MC-114-2:2014 Magnetic Particl_  | 002/19  | Approvo   | Approve            | Ľ       |  |